Avant validation des effectifs, une vérification s'impose.

Le nombre d'élèves comptabilisés dans Base Elèves correspond-il au nombre réel ? Tous les élèves sont-ils dans une classe ? N'y a-t-il pas des doublons ? Etc.

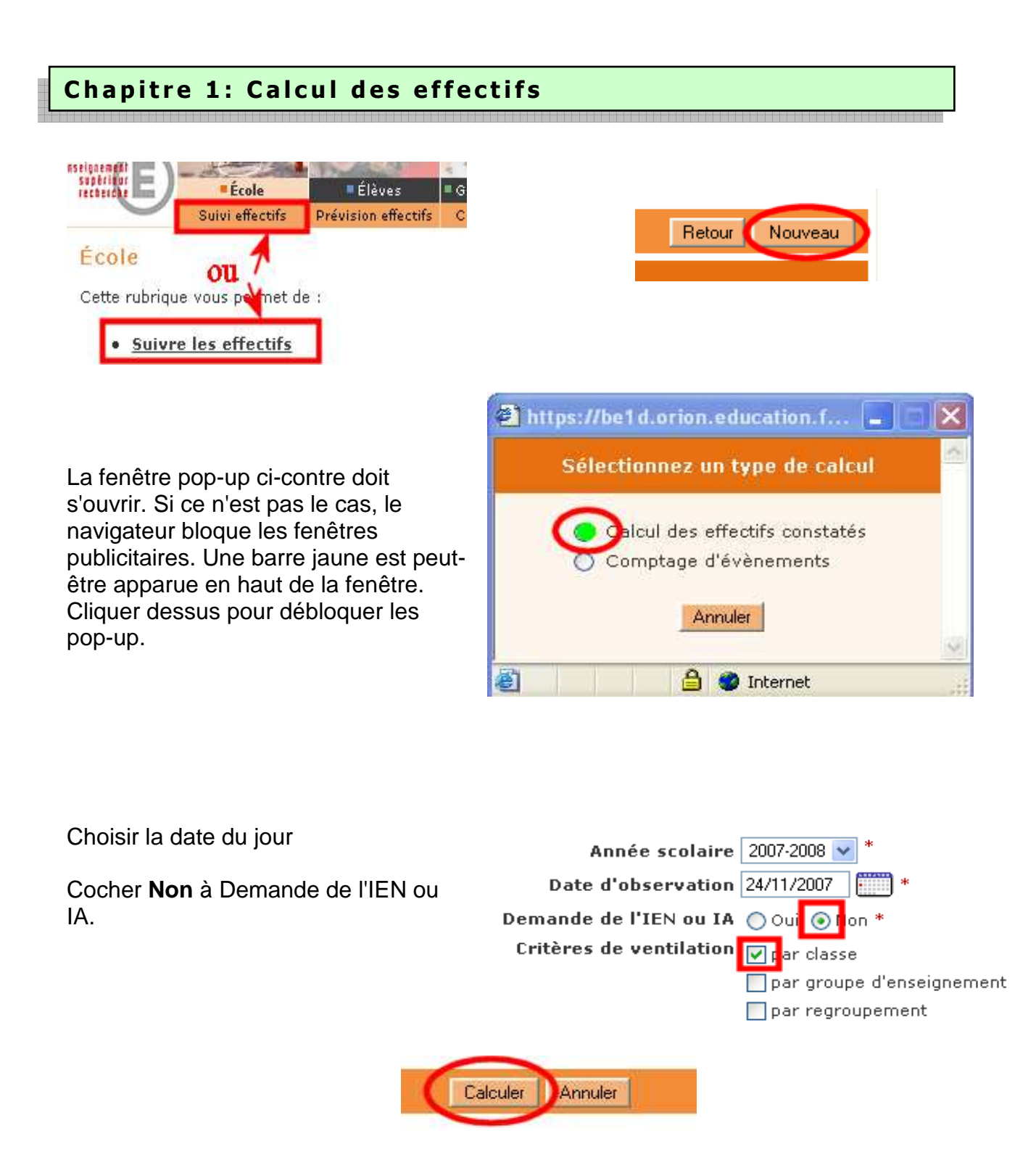

Le tableau obtenu va servir de base aux vérifications.

|                                |                                                         | État du 24/11/2007                                                                                         |                       |
|--------------------------------|---------------------------------------------------------|----------------------------------------------------------------------------------------------------|-----------------------|
| :ion<br>eau, classe (élève     | De<br>es répartis, admis définitivement et ayant un INE | Année scolaire 2007<br>Date d'observation 24/11/2007<br>mande de l'IEN ou IA Non<br>E attribué ou vérifié) |                       |
| Cycle                          | Niveau                                                  | Classes                                                                                                    | Effectifs             |
| Cycle 2                        | Cours préparatoire                                      |                                                                                                    | 15<br>21<br>36        |
| Cycle 2                        | Cours élémentaire 1ère année                            | CEI<br>CEI<br>TOTAL DU NIVEAU                                                                              | 21<br>21<br><b>42</b> |
| Cycle 3                        | Cours élémentaire 2ème année                            | CE2 TOTAL DU NIVEAU                                                                                        | 25<br>25              |
| Cycle 3                        | Cours moyen 1ère année                                  | CM1<br>Total du Niveau                                                                                     | 28<br><b>28</b>       |
| Cycle 3                        | Cours moyen 2ème année                                  | CM2<br>Total du Niveau                                                                                     | 23<br>23              |
|                                |                                                         | TOTAL DES EFFECTIFS CONSTATÉS                                                                              | 154                   |
| Pour informat<br>Nombre d'élèv | tion :<br>ves admis définitivement, non comptabilis     | és dans les effectifs pour défaut de répartition                                                           | ou/et d'INI : 0       |

## 1. Vérifier que le nombre d'élèves répartis dans chaque classe et chaque niveau correspond à la réalité de l'école.

⊙ Si le nombre d'élèves dans une classe est supérieur à la réalité:

## Aller au chapitre 2

⊙ Si le nombre d'élèves dans une classe est inférieur à la réalité:

Aller au chapitre 3

2. Le nombre indiqué en bas du tableau (élèves non comptabilisés pour défaut de répartition ou/et d'Ine) doit être égal à 0.

Si ce n'est pas le cas, aller au chapitre 4

3. Si le nombre d'élèves répartis dans les classes correspond au nombre réel de l'école et 0 s'affiche en bas du tableau, la vérification est terminée.

| Chapitre 2: | le | nombre   | d'élèves | d'une | classe | est |
|-------------|----|----------|----------|-------|--------|-----|
| supérieur à | la | réalité. |          |       |        |     |

Explication: un ou des élèves n'ont pas été radiés.

### Procédure:

| Élèves   | Gestion courante |             |           |
|----------|------------------|-------------|-----------|
| dmission | Radiation        | Répartition | Scolarité |

| Radier un élève<br>Enregistrer/Annuler une | e procédure de non fréq | uentation pour un é | ilève |             |        |          |
|--------------------------------------------|-------------------------|---------------------|-------|-------------|--------|----------|
| Nom                                        | Prénom                  | Né(e) le            | Cycle | Niveau<br>🗸 | Classe | Chercher |

Taper les 2 ou 3 premières lettres du nom puis Chercher.

| <sup>⊙</sup> yo_F | -                 | Capitalianan                       | М                 | Cycle 3           | CE2               | CE2                                                          |
|-------------------|-------------------|------------------------------------|-------------------|-------------------|-------------------|--------------------------------------------------------------|
| ○ <u>wolf</u>     |                   | 2                                  | М                 | Cycle 3           | CM2               | CM2                                                          |
|                   |                   |                                    |                   | Enregistrements 1 | à 2, sur 2 trouvé | s                                                            |
| 🌒 Non fréq        | uentation<br>Date | du premier jour d'abser            | nce non justifiée | *                 |                   |                                                              |
| ● Fadiation       | n<br>Dépar        | tement d'accueil<br>Pays d'accueil |                   | M                 | ✓ Date d'eff      | <b>3</b><br>iet de la radiatio <mark>r 24/11/2007 📰 '</mark> |
|                   |                   |                                    |                   | Valider           | 4                 |                                                              |

- Sélectionner l'élève

- Cocher Radiation

- Signifier la date de radiation. (Pour rappel, une radiation peut se faire avant la date du départ effectif de l'élève)

- Valider

☑ La ou les radiations effectuées, refaire un calcul d'effectif. (Chapitre 1).

## Chapitre 3: le nombre d'élèves d'une classe est inférieur à la réalité.

2 cas sont possibles et il convient de vérifier les 2:

## ● Un élève n'a pas été admis (en 1<sup>ère</sup> admission) à l'école:

Aller au chapitre 3a

⊙ Un élève a été admis (en 1<sup>ère</sup> admission) mais n'a pas été admis définitivement

Aller au chapitre 3b

Chapitre 3a: admettre un élève (en 1<sup>ère</sup> admission).

### Procédure:

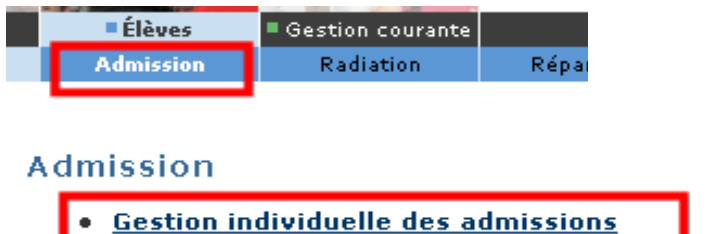

- Gestion de la fiche administrative et de l'admission d'un élève
- <u>Gestion collective des admissions</u> Gestion des admissions pour un groupe d'élèves
- <u>Traitement des admissibilités</u> Traitement des dossiers en admissibilité
- Enregistrement des admissions définitives

| Recherche d'élèves                |       |        |          |      |          |  |  |
|-----------------------------------|-------|--------|----------|------|----------|--|--|
| Recherche restreinte à la commune |       |        |          |      |          |  |  |
| Année scolaire                    | Nom * | Prénom | Né(e) le | Sexe |          |  |  |
| 2007-2008 💌                       | wo    | ke     |          | *    | Chercher |  |  |
|                                   |       |        |          |      | Retour   |  |  |
|                                   |       |        |          |      |          |  |  |

Taper uniquement les 2 premières lettres du nom et les 2 premières du prénom. Chercher. (Pour rappel, cette 1<sup>ère</sup> recherche se fait au niveau de la commune)

| Recherche d'élèves<br>Recherche restreinte à la commune |                |          |          |                   |        |        |
|---------------------------------------------------------|----------------|----------|----------|-------------------|--------|--------|
| Année scolaire Nom * 2007-2008 🗸 😡                      | Prénom *<br>ke |          | Né(e) le | Sexe Chercher     | 1      |        |
|                                                         |                |          |          |                   |        | Retour |
| Nom 🔨 🍝<br>Aucun élément trouvé                         | Prénom 🔻 📥     | Né(e) le | Sexe     | Lieu de naissance | État   |        |
|                                                         |                |          |          |                   | Retour | Autre  |

Si "Aucun élément trouvé" s'affiche, cliquer sur Autre.

| Recherche d'élève      | es                |          |      |                   |                    |
|------------------------|-------------------|----------|------|-------------------|--------------------|
| Recherche étendue pour | l'année 2007-2008 |          |      |                   |                    |
| Nom *                  | Prénom *<br>ke    | Né(e) le |      | Sexe<br>Chercher  |                    |
|                        |                   |          |      |                   | Retour             |
| Nom 🔽 📥                | Prénom 🔻 📥        | Né(e) le | Sexe | Lieu de naissance | État               |
| Aucun élément trouvé   |                   |          |      |                   |                    |
|                        |                   |          |      | Retour            | ontinuer recherche |

Cette 2<sup>ème</sup> recherche se fait au niveau de l'académie. Si "Aucun élément trouvé" s'affiche, cliquer sur "Continuer recherche".

### Recherche d'élèves

Recherche étendue pour l'année 2005-2006

| Nom *        | Pré                | Prénom *      |           | Sexe      |           |  |
|--------------|--------------------|---------------|-----------|-----------|-----------|--|
| wo           | ke                 |               |           | ~         | Chercher  |  |
|              |                    |               |           |           | Retour    |  |
| Nom <b>X</b> | Prénom 🔻 📥 🛛 Né    | é(e)le Sexe   | Lieu de n | aissance  | État      |  |
|              | Kevin 1            | M             | 66440 000 |           | Radié     |  |
| Enreg        | jistrements 1 à 1, | sur 1 trouvés | 1         |           |           |  |
|              |                    |               | Retour    | Continuer | recherche |  |

Cette 3<sup>ème</sup> recherche se fait au niveau académique mais sur l'année scolaire précédente.

1. Si l'élève recherché n'apparaît pas, cliquer sur "Continuer Recherche".

| Recherche d'élé<br>Recherche étendue po | èves<br>our l'année 1998 <sup>.</sup> | -1999    |          |               |          |              |
|-----------------------------------------|---------------------------------------|----------|----------|---------------|----------|--------------|
| Nom *                                   | Préno                                 | •m *     | Né(e) le | e s           | exe<br>💌 | Chercher     |
|                                         |                                       |          |          |               |          | Retour       |
| Nom 🔻 📥                                 | Prénom 🔻 📥                            | Né(e) le | Sexe l   | Lieu de nais: | sance    | État         |
| Aucun élément trouv                     | é                                     |          |          |               |          |              |
|                                         |                                       |          |          |               | Re       | tour Nouveau |

Cette 4<sup>ème</sup> recherche se fait sur les années précédentes.

SI l'élève recherché n'apparaît toujours pas, cliquer sur Nouveau pour procéder à la saisie de son dossier.

L'élève sera alors admis en 1<sup>ère</sup> admission. Il faudra ensuite l'admettre définitivement (chapitre 3a), puis le répartir dans une classe (Elèves – répartition – gestion individuelle).

|  | 2. | Si | l'élève | recherché | apparaît, | cliquer | sur | son | nom. |
|--|----|----|---------|-----------|-----------|---------|-----|-----|------|
|--|----|----|---------|-----------|-----------|---------|-----|-----|------|

| Fiche administrative de Kevir                                                            | WOLFF                                                |
|------------------------------------------------------------------------------------------|------------------------------------------------------|
| Identification Responsables                                                              | 1                                                    |
|                                                                                          | Retour Modifier                                      |
| Identité                                                                                 | Adresse de résidence                                 |
| INE<br>Nom de famille WOLFF<br>Prénoms Kevin<br>Nom d'usage<br>Sexe Masculin<br>Né(e) le | Adresse 1<br>Code postal 6<br>Commune<br>Pays FRANCE |
|                                                                                          | Situation administrative                             |
| Pays FRANCE<br>Département HAUT-RHIN<br>Commune                                          | Inscription<br>Demande d'admission<br>2              |
|                                                                                          |                                                      |
|                                                                                          |                                                      |

Après modification éventuelle (adresse de l'élève, des responsables), cliquer sur Répondre.

|                                                                                                    | Scolarité demandée                                                                                                 | •                                                                                                    |
|----------------------------------------------------------------------------------------------------|----------------------------------------------------------------------------------------------------|----------------------------------------------------------------------------------------------------|
| Année scolaire 2007-                                                                                                 | 2008 💌 * 🕇                                                                                                    |                                                                                                    |
| Maternelle<br>Toute petite section O<br>Petite section O<br>Cours<br>Moyenne section O<br>Grande section O<br>CLIS O | Cycle 2<br>Cours préparatoire ()<br>élémentaire 1ère année ()<br>CLIS ()                                           | <b>Cycle 3</b><br>Cours élémentaire 2ème année O<br>Cours moyen 1ère année O<br>Cours moyen 2ème année O<br>CLIS O |
|                                                                                                    | Informations périscola                                                                                             | ires                                                                                                    |
| EI<br>Re<br>T                                                                                                    | Garderie matin Oui<br>Garderie soir Oui<br>tudes surveillées Oui<br>staurant scolaire Oui<br>ransport scolaire Oui | <ul> <li>Non</li> <li>Non</li> <li>Non</li> <li>Non</li> <li>Non</li> <li>Non</li> </ul>                           |
| Répu                                                                                                    | onse à une demande d'a                                                                                             | dmission                                                                                                    |
| Admission av<br>Mise en admis                                                                                        | cceptée 💿 Date d'effet 💈<br>ssibilité 🔿 Date d'effet 🗌                                                             | 24/11/2007 = * 3                                                                                                   |
|                                                                                                    | Valider Annuler                                                                                                    |                                                                                                    |

- 1. Vérifier l'année scolaire
- 2. Renseigner le niveau
- 3. Cocher Admission acceptée puis renseigner la date d'admission
- Valider.

L'élève est admis en 1<sup>ère</sup> admission. Pour l'admettre définitivement, passer au chapitre suivant (3a).

## Chapitre 3a: admettre définitivement un élève déjà admis en 1<sup>ère</sup> admission.

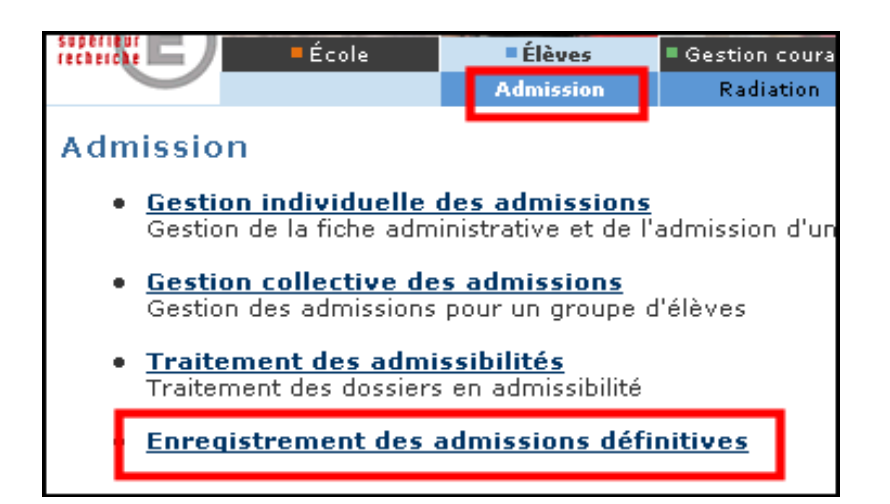

| Enregistrement des admissions définitives |                 |                |              |                |            |         |  |  |  |  |
|-------------------------------------------|-----------------|----------------|--------------|----------------|------------|---------|--|--|--|--|
|                                           |                 |                |              |                |            | Retour  |  |  |  |  |
| Nom 🔻 📥                                   | Prénom 🔻 📥      | Né(e) le       | Sexe         | Niveau / Cycle | Classe 🔻 📥 | Présent |  |  |  |  |
|                                           | C' ' '          | 0.,            | F            | CP/Cycle 2     | C          |         |  |  |  |  |
|                                           | E               | nregistrements | 1 à 1, sur 1 | l trouvés      |            | Page: 1 |  |  |  |  |
| Date d'effet                              |                 |                |              |                |            |         |  |  |  |  |
|                                           | Valider Annuler |                |              |                |            |         |  |  |  |  |

- Cocher la case Présent.
- Renseigner la date d'arrivée de l'élève.
- Valider.

☑ La ou les admissions définitives effectuées, refaire un calcul d'effectif. (Chapitre 1).

## Chapitre 4: le nombre d'élèves non comptabilisés n'est pas égal à 0.

### Explication:

2 cas sont possibles et il convient de vérifier les 2:

⊙ Un ou des élèves sont en attente d'INE:

Aller au chapitre 4a

• Un ou des élèves admis définitivement n'ont pas été répartis en classe:

Aller au chapitre 4b

## Chapitre 4a: vérification des élèves en attente d'INE.

### Procédure:

| Gestion courante                                                                                                    |                                       | t.                                             |  |  |  |  |  |
|----------------------------------------------------------------------------------------------------|---------------------------------------|------------------------------------------------|--|--|--|--|--|
| Elève                                                                                                    | Edition                               | Extraction                                     |  |  |  |  |  |
| Éditions                                                                                                    |                                       |                                                |  |  |  |  |  |
| Cette rubrique vous pe                                                                                                    | ermet de :                            |                                                |  |  |  |  |  |
| Éditer des listes d'élèves.                                                                                                    |                                       |                                                |  |  |  |  |  |
| <ul> <li>Éditer des fiches de renseignements :</li> <li>vierges ou pré-initialisées</li> </ul>                                    |                                       |                                                |  |  |  |  |  |
| <ul> <li>Suivre le retour des fiches de renseignements.</li> </ul>                                                                |                                       |                                                |  |  |  |  |  |
| <ul> <li>Éditer globalement un document administratif :</li> <li>certificats de scolarité ou de radiation en globalité</li> </ul> |                                       |                                                |  |  |  |  |  |
| <ul> <li>Éditer individue</li> <li>certificat de</li> </ul>                                                                       | uellement un doc<br>scolarité ou de l | cument administratif :<br>radiation individuel |  |  |  |  |  |

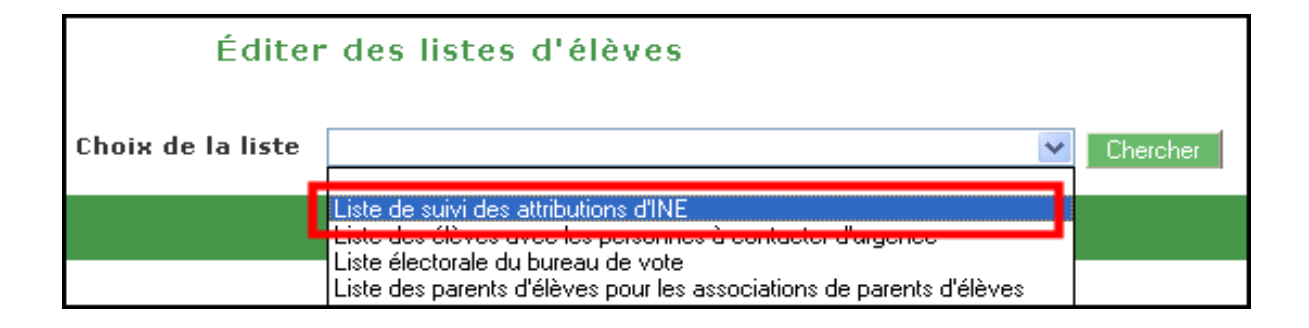

| Éditer des listes d'élèves |                                          |             |  |  |  |  |  |  |
|----------------------------|------------------------------------------|-------------|--|--|--|--|--|--|
| Critère élève INE          | élèves sans INE 💌                        |             |  |  |  |  |  |  |
| Critère de tri             | Nom, prénom<br>Classe<br>Niveau ou cycle | Haut<br>Bas |  |  |  |  |  |  |
| Choix de la liste          | Liste de suivi des attributions d'INE    | Chercher    |  |  |  |  |  |  |

| Liste                                       | de suivi | des a | ttribution        | s d'INE              |        |                 | 1                        | 2                    |                  |
|---------------------------------------------|----------|-------|-------------------|----------------------|--------|-----------------|--------------------------|----------------------|------------------|
| Nom                                         | Prénom   | Sexe  | Né(e) le          | Commune de naissance | Classe | Niveau ou Cycle | Date évènement adm. déf. | Date effet adm. déf. | Date demande INE |
| C4                                          |          | M     | 0.,               | -                    | C      | CE1             | 24/11/2007               | 26/11/2007           | -                |
| C                                           | F        | M     | 1.1.1.1.1.1.1.1.1 | -                    | C      | CM1             | 24/11/2007               | 23/11/2007           | -                |
| CARLOR                                      | F ''     | M     | 0.110,100,0       | STRASBOURG           | 01.1   | CP              | 24/11/2007               | 23/11/2007           | -                |
| Enregistrements 1 à 3, sur 3 trouvés        |          |       |                   |                      |        |                 |                          |                      |                  |
| Liste des élèves correspondant aux critères |          |       |                   |                      |        |                 |                          |                      |                  |
| Liste des élèves - format PDF               |          |       |                   |                      |        |                 |                          |                      |                  |

1. La date événement correspond à la date à laquelle a été faite l'admission définitive par le directeur.

2. La date d'effet correspond à la date effective de l'admission définitive. Elle ne devrait en principe pas être supérieure à la date événement puisque, dans ce cas, l'élève n'est pas encore physiquement dans l'école.

Lors de l'admission définitive d'un élève, une demande de vérification d'INE est automatiquement adressée à la Base des Identifiants Elèves (BNIE). L'élève a-t-il déjà ou non un INE ?

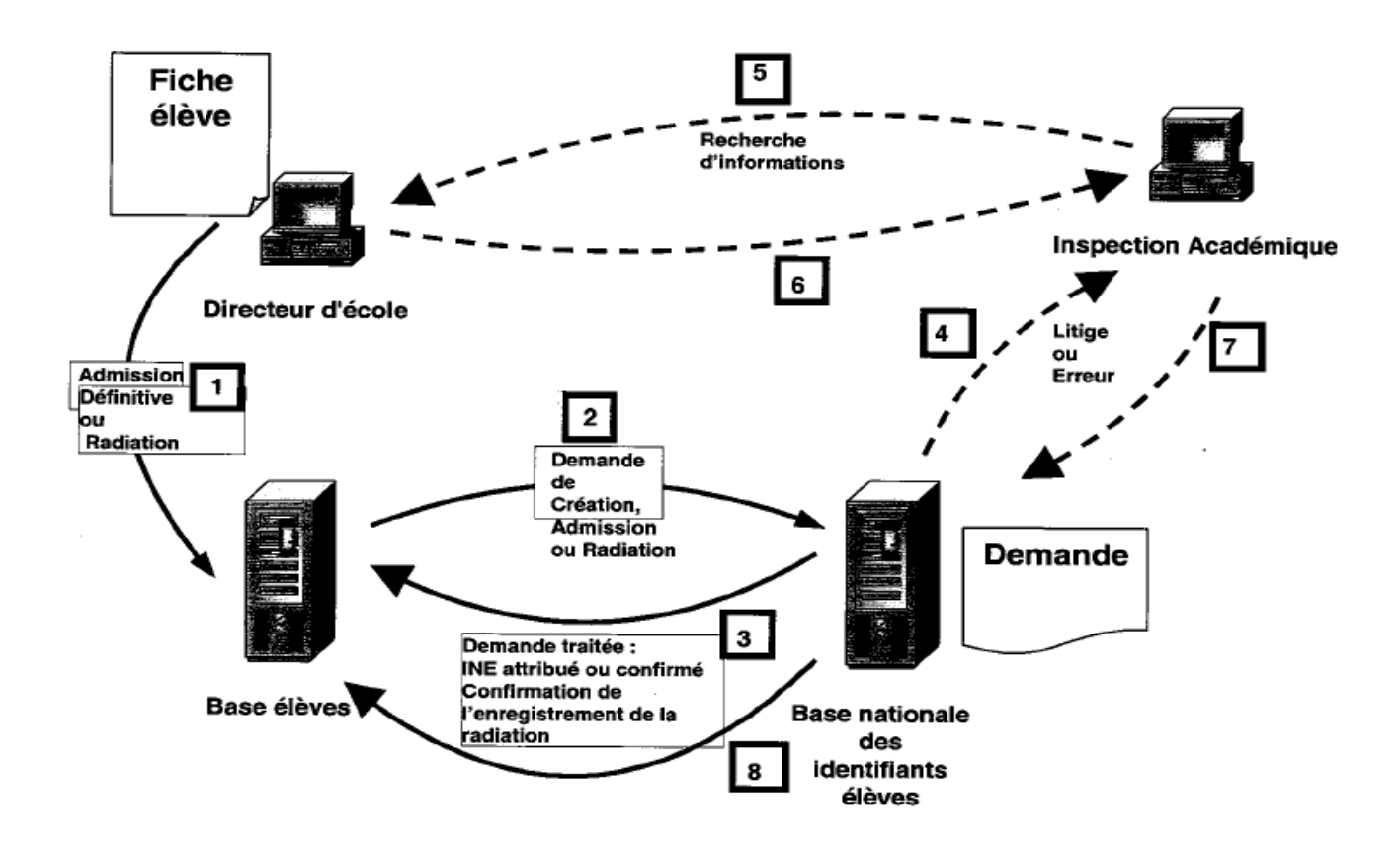

Dans une situation normale, les élèves (après admission définitive) sont en attente d'INE entre 24 et 48h.

Au-delà, s'ils apparaissent toujours en situation d'attente, il y a litige ou erreur. Il convient alors d'adresser par mail les coordonnées de l'élève au chargé de mission Tice.

# Chapitre 4b: vérification des élèves non répartis en classe.

**Procédure**: On pourrait demander la liste des élèves non répartis en classe dans le menu Elèves – répartition.

Mais, pour être sûr de ne travailler que sur les élèves admis définitivement, mieux vaut passer par le menu Gestion courante.

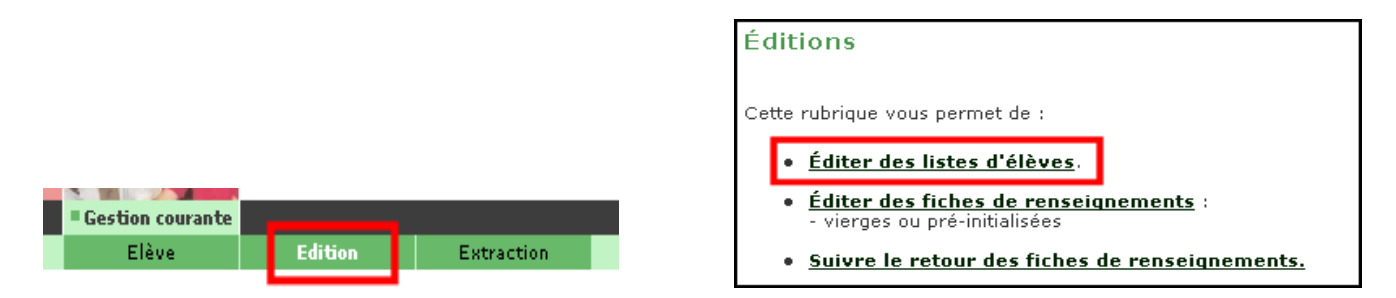

| Choix de la liste | Liste des élèves admis définitivement                                                                                                    | Chercher |
|-------------------|----------------------------------------------------------------------------------------------------|----------|
|                   | Liste de suivi des attributions d'INE<br>Liste des élèves avec les personnes à contacter d'urgence<br>Liste électorale du bureau de vote<br>Liste des parents d'élèves pour les associations de parents d'élèves<br>Liste simple d'élèves<br>Liste simple d'élèves avec des cases à cocher<br>Liste d'élèves pour les médecins scolaires<br>Liste des langues étudiées |          |
| ן                 | Liste des élèves admis définitivement<br>Liste peur le cuivi PASED<br>Liste des personnes autorisées à venir chercher un enfant                                                                                                    |          |

| Éditer des listes d'élèves |                                       |             |  |  |  |  |  |  |
|----------------------------|---------------------------------------|-------------|--|--|--|--|--|--|
| Critère de sélection       | Classe                                | Niveau 💙    |  |  |  |  |  |  |
| Critère de tri             | Nom, prénom<br>Classe                 | Haut<br>Bas |  |  |  |  |  |  |
| Choix de la liste          | Liste des élèves admis définitivement | Chercher    |  |  |  |  |  |  |

| Nom        | Prénom        | Sexe   | Né(e) le      | Classe         | Niveau       | Commune de résidence      | Activités péri-scolaire |    |    | olaires * |    |
|------------|---------------|--------|---------------|----------------|--------------|---------------------------|-------------------------|----|----|-----------|----|
|            |               |        |               |                |              |                           | RS                      | TS | ES | GM        | GS |
| P          | Namanaa.      | M      | 06/06/2000    | CE1 13         | CE1          | STRASBOURG 67             | N                       | N  | N  | N         | N  |
| P/         | s','          | F      | 29/01/2003    | PMS            | MS           | STRASBOURG 67             | N                       | N  | N  | N         | N  |
| S          | к             | M      | 14/12/2001    | -              | CP           | STRASBOURG 67             | N                       | N  | N  | N         | N  |
| S          | D             | F      | 26/11/2003    | PMS            | MS           | STRASBOURG 67             | N                       | N  | N  | N         | N  |
| S          | D             | F      | 14/04/2001    | CP 7           | CP           | STRASBOURG 67             | N                       | N  | N  | N         | N  |
| S2         | S             | F      | 22/03/2000    | CE1 13         | CE1          | STRASBOURG 67             | N                       | N  | N  | N         | N  |
| S          | S-1           | M      | 15/07/1997    | CM2 15         | CM2          | STRASBOURG 67             | N                       | N  | N  | N         | N  |
| Τ          | Μ             | F      | 18/08/2004    | PMS            | PS           | STRASBOURG 67             | N                       | N  | N  | N         | N  |
| Τ          | N 201         | F      | 08/10/2000    | -              | CE1          | STRASBOURG 67             | N                       | N  | N  | N         | N  |
| T          | G             | F      | 17/11/2004    | PMS            | PS           | STRASBOURG 67             | N                       | N  | N  | N         | N  |
| Enregistre | ments 151 à 1 | 80, su | · 188 trouvés | Page: <u>1</u> | <u>2 3 4</u> | • <u>5</u> • 6 • <u>7</u> |                         |    |    |           |    |

Vérifier toutes les pages.

Un élève non réparti dans une classe mais admis définitivement apparaît avec un signe – dans la colonne Classe.

### Cas possibles:

### O L'élève est dans l'école:

Procéder à sa répartition dans Elèves – répartition - gestion individuelle

⊙ L'élève n'est pas dans l'école:

Procéder à sa radiation (chapitre 2)

⊙ L'élève apparaît sur 2 lignes, l'un est dans une classe, l'autre non:

Doublon: envoyer les coordonnées de l'élève au chargé de mission Tice

☑ La ou les répartitions et/ou admissions effectuées, refaire un calcul d'effectif. (Chapitre 1).